## How to enroll from a non-CM device

## Need help?

If you experience any technical difficulties, please contact the Service Desk at (816) 234-3454 or ext. 53454.

If you have benefit enrollment questions, please email the Benefits team at Benefits@cmh.edu.

If you're enrolling from a non-CM device, such as your home computer, please follow these instructions.

## NOTE: You must first be enrolled in Enhanced Security Services (ESS). If you're unsure whether you're enrolled in ESS, please contact the Service Desk at (816) 234-3454.

- 1. Open your internet browser (e.g., Google Chrome) and enter <u>http://myconnection.cmh.edu</u> in the address bar.
- 2. Click on CMH Desktop.

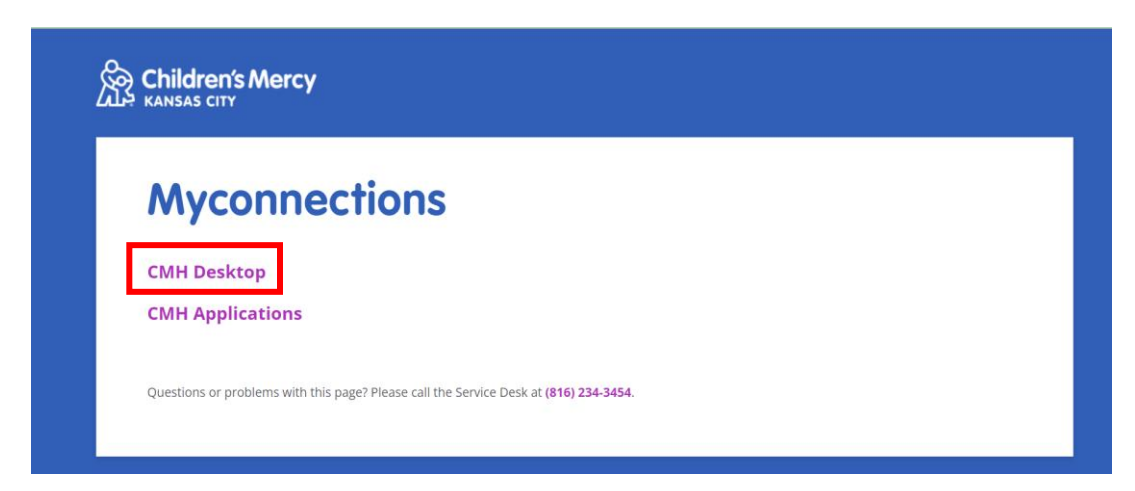

3. Click on CMH Desktop.

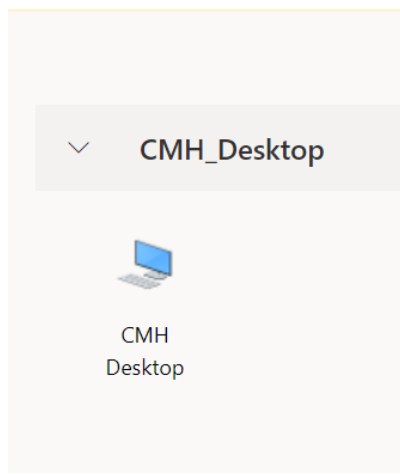

## How to enroll from a non-CM device

4. Log in using your network username and password. This is the same as your email address and password.

| â | G CMH Desktop | × |                        |   |
|---|---------------|---|------------------------|---|
|   |               |   |                        |   |
|   |               |   |                        |   |
|   |               |   |                        |   |
|   |               |   |                        |   |
|   |               |   |                        |   |
|   |               |   | Enter your credentials |   |
|   |               |   | Username               |   |
|   |               |   |                        |   |
|   |               |   | Password               | 9 |
|   |               |   |                        |   |
|   |               |   | Submit Cancel          |   |
|   |               |   | Submit Cance           |   |
|   |               |   | Submit Cance           |   |

5. Open a new browser within this window and click on Scope or the "home" button.

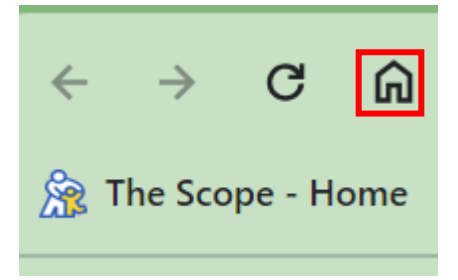

6. This will open a secure desktop window.

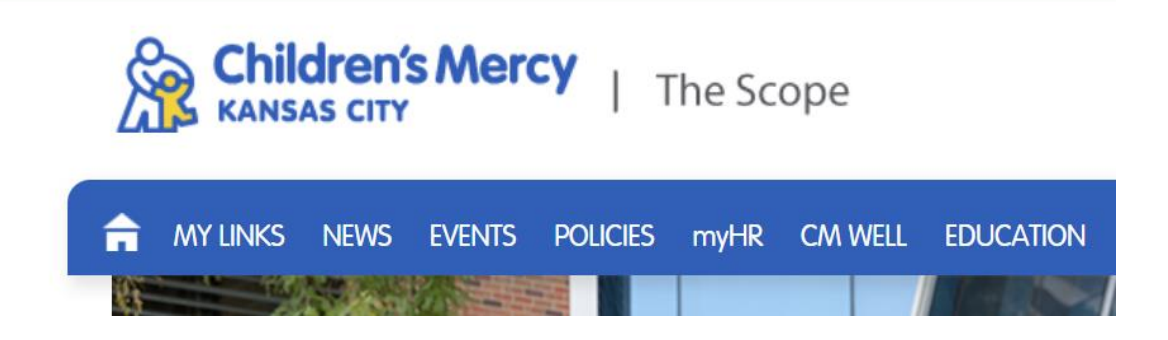

7. Click on My Links and then Infor HR Talent.

| ANY LINKS NEWS EVENTS POLICIES my | HR CM WELL EDUCATION RESEARCH         | DIRECTORY TOOLS & APPS FORMS | Search Site Q |
|-----------------------------------|---------------------------------------|------------------------------|---------------|
|                                   | MY PROFILE » SERVICENOW ONLINE HELP » | UKG » INFOR HR TALENT »      | ×             |

- 8. Once you are in Infor HR Talent, click on Annual Enrollment. (If you are enrolling due to a life event, click on Life Event. If you are enrolling as a new hire, click on New Hire.)
- 9. On the Benefits Enrollment screen, click Continue and follow the prompts.

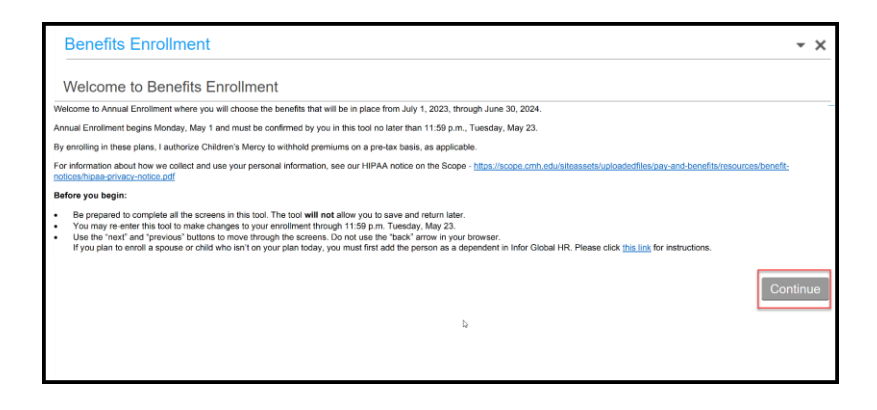